IPSec VPN 李章华 2019-09-22 发表

# 组网及说明

# 1 配置需求或说明

### 1.1适用产品系列

本案例适用于ERG2 产品系列路由器: ER8300G2-X、ER6300G2、ER3260G2、ER3200G2等, Co mware V7平台的MSR830-WiNet系列路由器,如MSR830-10BEI-WiNet、MSR830-6EI-WiNet、MS R830-5BEI-WiNet、MSR830-6BHI-WiNet、MSR830-10BHI-WiNet等。MSR版本: 0605P20

## 1.2配置需求及实现的效果

在总部和分部之间分别建立安全隧道,对客户总部PC所在的子网(192.168.2.0)与客户分支机构PC 所在的子网(192.168.1.0)之间的数据流进行安全保护。安全协议采用ESP协议,加密算法采用3DE S,认证算法采用MD5。

#### 2 组网图

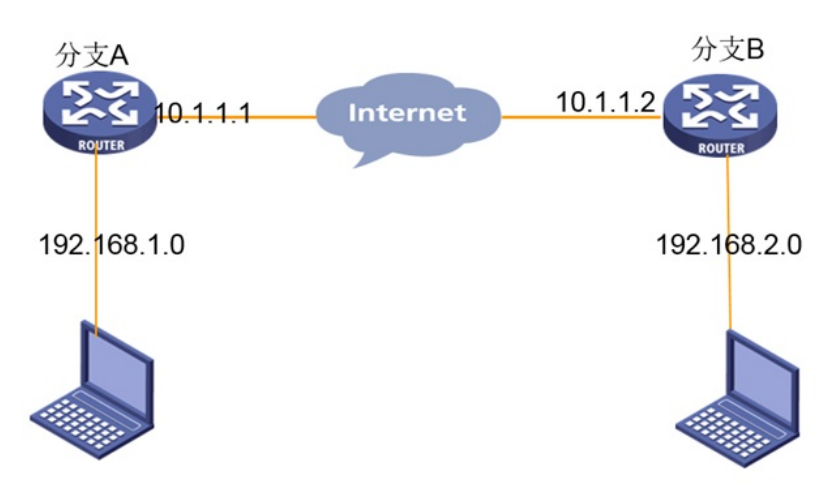

# 配置步骤

#### 3 配置步骤

#### 3.1配置ER G2路由器

#选择"VPN→IPSEC VPN→虚接口"。单击<新增>按钮,在弹出的对话框中选择一个虚接口通道,并将 其与对应的出接口进行绑定,单击<增加>按钮完成操作

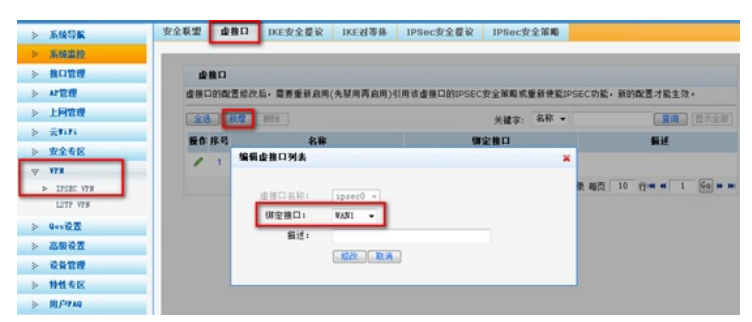

#选择"VPN→IPSEC VPN→IKE安全提议"。单击<新增>按钮,在弹出的对话框中输入安全提议名称, 并设置验证算法和加密算法分别为MD5、3DES,单击<增加>按钮完成操作

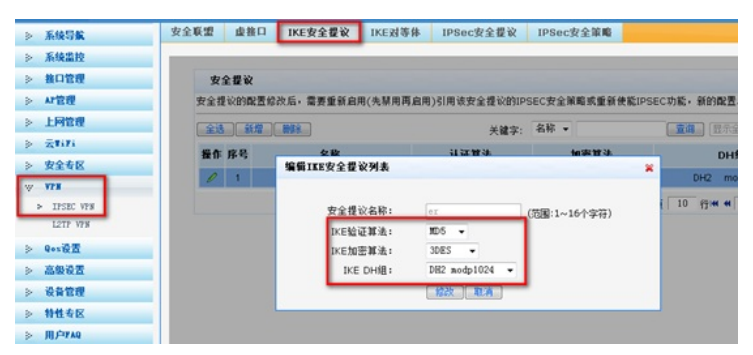

#选择"VPN→IPSEC VPN→IKE对等体"。单击<新增>按钮,在弹出的对话框中输入对等体名称,选择 主模式,选择对应的虚接口。在对端地址填写对端的IP或者域名,并选择已创建的安全提议信息,预 共享密钥和MSR侧保持一致,单击<增加>按钮完成操作

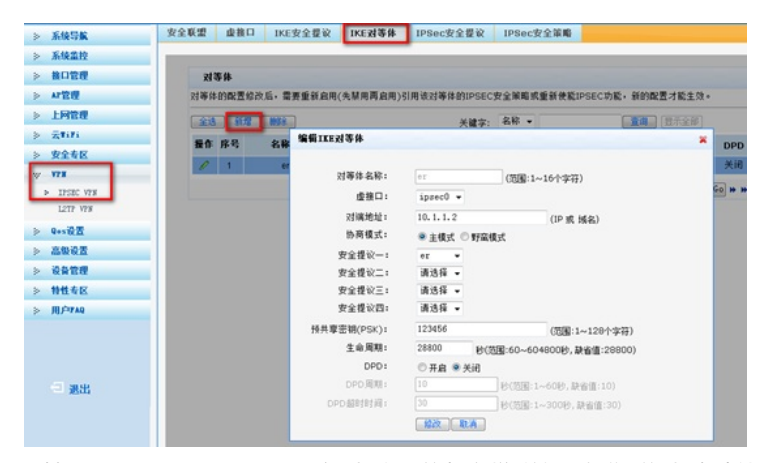

#选择"VPN→IPSEC VPN→IPSec安全提议"。单击<新增>按钮,在弹出的对话框中输入安全提议名称,选择安全协议类型为ESP,并设置验证算法和加密算法分别为MD5、3DES,单击<增加>按钮完成操作

| ▶ 系统导航        | 安全联盟 虛接口     | IKE安全提议  | IKE对等体   | IPSec安全提议    | IPSec安全策略                               |                                       |
|---------------|--------------|----------|----------|--------------|-----------------------------------------|---------------------------------------|
| ≫ 系统监控        |              |          |          |              |                                         |                                       |
| > 推口管理        | 安全提议         |          |          |              |                                         |                                       |
| » AP管理        | 安全提议的配置修     | 次后,需要重新自 | 用(先幫用再启用 | ])引用该安全提议的IF | PSEC安全策略或重制                             | f使能IPSEC功能,新的配置才能                     |
| ≫ 上阿管理        | <b>23 97</b> | MAR      |          | 关键字:         | 名称 •                                    | · · · · · · · · · · · · · · · · · · · |
| ≽ ztifi       | 新作 成品        | 北部       |          | 224W         | ALITS                                   | ESDIT                                 |
| >> 安全考区       |              | 编辑IPSE   | 安全提议列表   |              | ALL ALL ALL ALL ALL ALL ALL ALL ALL ALL |                                       |
| W V78         |              | _        |          |              |                                         |                                       |
| ► IPSEC V78   |              | 安        | 全提议名称:   | er           |                                         | (問用:1~31个家符)                          |
| LETT VEB      |              | 安        | 全协议类型:   | O AH @ ESP   | AH+ESP                                  |                                       |
| > Q+s设置       |              | ES       | P验证算法:   | MD5 -        |                                         |                                       |
| ≫ 高级设置        |              | ES       | p加密算法:   | 3DES -       |                                         |                                       |
| > 设备管理        |              | _        |          | 602b TE:     |                                         |                                       |
| > 特性专区        |              |          |          | ALA          |                                         |                                       |
| 2. III (CIYAO |              |          |          |              |                                         |                                       |

#选择"VPN→IPSEC VPN→IPSec安全策略"。选中"启用IPSec功能"复选框,单击<应用>按钮生效。单击<新增>按钮,在弹出的对话框中输入安全策略名称,在"本地子网IP/掩码"和"对端子网IP/掩码"文本框中分别输入两端对应子网信息,并选择协商类型,对等体,安全提议,单击<增加>按钮完成操作

| ▶ 系统导航      | 安全联盟 虛独口 IKE安全提议 IKE对等体 IPSec安全提议 IPSec安全策略            |
|-------------|--------------------------------------------------------|
| > 系统监控      |                                                        |
| ≫ 接口管理      | IPSec设置                                                |
| » AP管理      | ☑ 倉用IPSec功能                                            |
| > 上同管理      | 虚用                                                     |
| > ZTifi     | 按截TBCRC中心学会对来                                          |
| > 安全专区      | 安全筆唱 编典17365.发生中电力表                                    |
| W 178       | 虚报口、IXE安全提议<br>新使能IPSEC功能一2                            |
| > IPSEC VPM | 安全策略名称: 01-851 (3国:1~16个东谷)                            |
| L2TP VPS    | 是否启用: 启用 ▼                                             |
| > Q+s设置     | <b>福作 序号</b><br>本地子网IP/搜码: 192.168.1.0 / 255.255.255.0 |
| ≫ 高级设置      | 1 対議子网IP/権码: 192.168.2.0 / 255.255.255.0               |
| > 设备管理      | 协商类型: ● IKE协商 ○ 手动模式                                   |
| > 特性考区      | 对等体: ez ➡                                              |
| 》用户YAQ      | 安全提议一: er ▼                                            |
|             | 安全提议二: 请选择 ▼                                           |
|             | 安全提议三: 请选择 ▼                                           |
|             | 安全提议曰: 请选择 ▼                                           |
| (二) 退出      | PFS: 単止 -                                              |
|             | 生命周期: 28800 秒(范围:120~604800, 敲省值:28800)                |
|             | 触发模式: 长连模式 ▼                                           |
|             | · 能改 - 和:A                                             |

#为经过IPSec VPN隧道处理的报文设置路由,才能使隧道两端互通(一般情况下,只需要为隧道报文 配置静态路由即可)。选择"高级设置→路由设置→静态路由",单击<新增>按钮,在弹出的对话框中 ,设置目的地址、子网掩码等参数,单击<增加>按钮完成操作

| ≫ 系统导航      | 静态路由 策略 | 路由       |                |           |           |
|-------------|---------|----------|----------------|-----------|-----------|
| ≥ 系统监控      |         |          |                |           |           |
| ≫ 接口管理      | 静态路由非   | 4        |                |           |           |
| ≽ AP管理      | 全选新增    |          | a.息表           | 关键字: 描述   | •         |
| ➢ 上阿管理      | 握作 序号   | 目的地址     | 子网撞码           | 下一跳地址     | 出接口       |
| ≥ Ztifi     | 0 1     | 编辑静态路由列非 |                |           | × 100     |
| > 安全专区      |         |          |                |           | W25 [ 10  |
| > VPH       |         | 目的地址:    | 192, 168, 2, 0 |           | 6052 T 10 |
| > Q+s设置     |         | 子阿攘码:    | 255.255.255.0  |           |           |
| 2 高级设置      |         | 下一跳地址:   |                |           |           |
| -tehilat ta |         | 出接口:     | ipsec0 -       |           |           |
| > 路由设置      |         | 描述:      |                | (可き,范围:1~ | 15个字符)    |
| 应用服务        |         |          |                |           |           |
| > 设备管理      |         |          | 1662 4         |           |           |
| ≥ 特性专区      |         | -        |                |           |           |
| 5 Bichario  |         |          |                |           |           |

#### 3.2配置MSR路由器

#选择"虚拟专网→IPSEC VPN→Ipsec策略"。单击<添加>按钮,在弹出的对话框中填写ipsec策略名称, 单WAN默认选择WAN口,多WAN要手动选择对应WAN口,组网方式选择点到点,对端地址填写对端的IP,预共享密钥和ER侧填写一致,ACL数字写3000以上的,点击ACL后的"+"进入ACL配置页面。

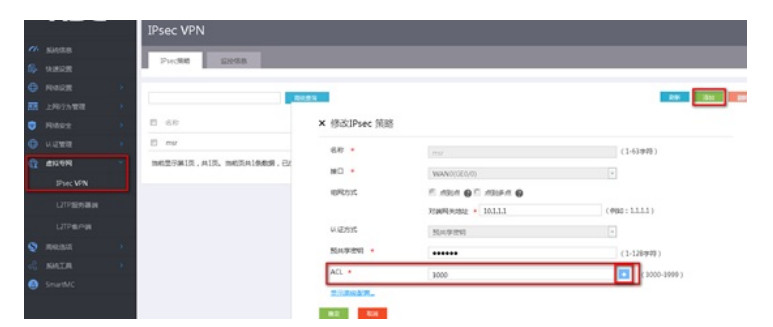

#进入ACL配置页面选择受保护的协议为IP,填写两端ipsec网段信息,注意后面填写为反掩码,点击<添加>按钮添加,可以添加多条规则,完成后点击<显示高级配置>按钮进入高级配置。

| 受保护协议       | ip             |    | ٠         | 1       |  |  |
|-------------|----------------|----|-----------|---------|--|--|
| 本端受保护网段/反掩码 | \$ 192.168.2.0 | 1  | 0.0.0.255 | 本端受保护端口 |  |  |
| 讨骗受保护网段/反撤6 | 9 192.168.1.0  | 17 | 0.0.0.255 | 对端受保护端口 |  |  |

#高级配置IKE配置协商模式选择主模式,本端身份类型和对端身份类型选择IP,填写两端WAN口地址, 算法组合与ER侧一致,验证算法、加密算法和PFS分别为MD5、3DES、DH2,单击<lpsec配置>按钮 进行下一步操作

| W NAUE     |                            |                  |                   |                                          |
|------------|----------------------------|------------------|-------------------|------------------------------------------|
| 5 9.80E    | PH-SR                      |                  |                   |                                          |
| FINE       |                            |                  |                   |                                          |
| ER LINGAME | Received and a second      |                  |                   | 879 (91)                                 |
| RMR2       | 0 0397                     | 高级配置 108度 5      | PaedCIII          |                                          |
|            | 0 mar                      | 1008/6           | 王概式               | •                                        |
| C muen     | 他能型示單1页,具1页。他能页具1例影響,已後中0. | *3896952         | 1988 • 10.1.1.2   | (#99:1.1.1.1)                            |
|            |                            | 70496952 •       | 1PH842 * 10.5.5.5 | (495:1111)                               |
|            |                            | 20年4677285月(DPD) | ○ 开启半 矢闭          |                                          |
|            |                            | 算が目白             | R83.*             |                                          |
|            |                            | 4.23DA -         | MDS               |                                          |
|            |                            | 3083E3 ·         | 1065-CBC          | •                                        |
|            |                            | PFS .            | CH group 2        | •                                        |
|            |                            | SAE/790/R        | 86400             | 89 ( 60-604800, <b>1018-10</b> 3686400 ) |
|            |                            | 1078442          |                   |                                          |

#lpsec配置算法组合和ER侧保持一致,安全协议、认证算法和加密算法分别为:ESP、MD5、3DES, ,封装模式为隧道模式,单击<返回基本配置>按钮进入基本配置后点击<确定>完成配置。

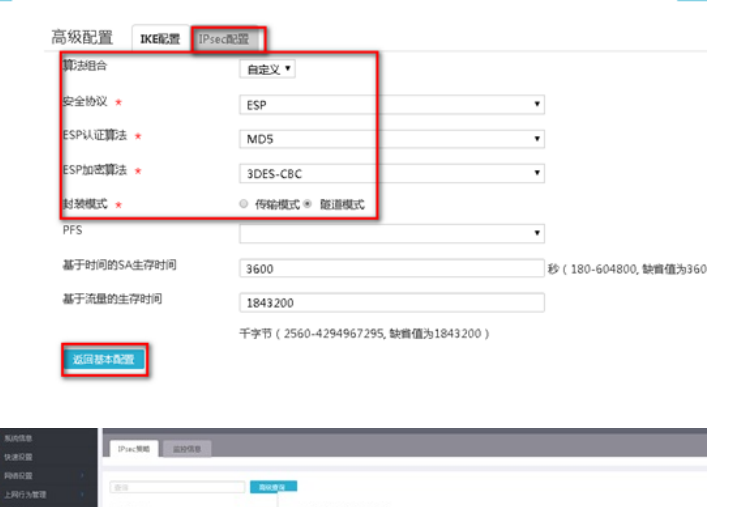

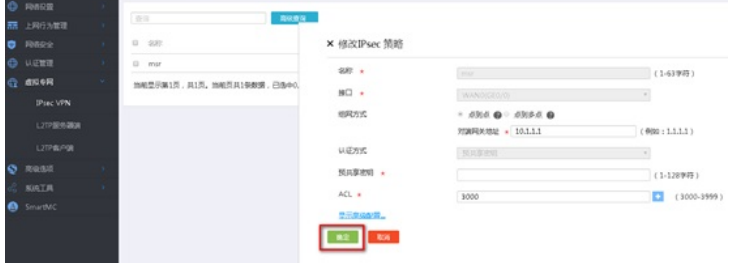

4 验证配置

#### #查看VPN状态

两端均设置完成后,保护流ping后建立隧道。您可以通过选择ER路由器的"VPN→IPSEC VPN→安全 联盟"页面,MSR的"虚拟专网→IPSEC VPN→监控信息",并单击<刷新>按钮来查看相应的隧道是否 已成功建立。

## ER隧道建立图

| 系统导航                    | 安全联盟 | 虚推口    | IKES    | 化全提说 IK       | E对等体          | IPSec表 | 全提议    | PSec安全策略   |           |                                    |
|-------------------------|------|--------|---------|---------------|---------------|--------|--------|------------|-----------|------------------------------------|
| 系统震控                    |      |        |         |               |               |        |        |            |           |                                    |
| 後口管理                    | 安    | 全联盟SA  |         |               |               |        |        |            |           |                                    |
| い管理                     |      | 过安全联盟5 | A. IPSe | ec能够对不同的      | <b>政議流提</b> # | 「不同级别的 | 安全保护。右 | 这里可以查询到相   | 应隧道当前状态。  | 了新碰撞建立的各个参                         |
| 上同管理                    |      | •      |         |               |               |        |        |            |           |                                    |
| 云Ti7i                   |      | 4.15   | dealer  | FE 25 at 1    |               |        |        |            | FOR 1818  | 44 MIL                             |
| 安全专区                    |      | -      | 73195   | M APPE        | •             | AH SPI | AH B.Z | ESP SPI    | ESP #35   | at in a                            |
| 171                     |      | er-msr | out     | 10.1.1.1 =>10 | 0.1.1.2       |        |        | 0x9cd312d2 | 3DES_MD5  | 192.168.1.0/24<br>=>192.168.2.0/24 |
| > IPSEC VFS<br>L2TP VFS |      | er-msr | in      | 10.1.1.2 =>10 | 0.1.1.1       |        |        | 0x28569474 | 3DES_MD5  | 192.168.2.0/24<br>=>192.168.1.0/24 |
| Q++10Z                  |      |        |         |               |               |        | 莱      | 1页/共1页共2   | 朱记录 每页 10 | 0 9914 41 1 6010                   |
| 高级设置                    |      |        |         |               |               |        |        |            |           |                                    |
| 0508                    |      |        |         |               |               |        |        |            |           |                                    |

MSR隧道建立图

|   | нзс                 | IPsec VPN   |                    |           |                                                                   |                                                                         |                                           |          |       |
|---|---------------------|-------------|--------------------|-----------|-------------------------------------------------------------------|-------------------------------------------------------------------------|-------------------------------------------|----------|-------|
| * |                     | Presting    | 12978B             |           |                                                                   |                                                                         |                                           |          |       |
| 0 |                     |             |                    |           |                                                                   |                                                                         |                                           |          | -     |
|   |                     | E 90849     | sta:               | ×         | 0.59                                                              |                                                                         |                                           |          |       |
| • |                     | 🗉 mer       | Active             | REPRESENT | 0.0303                                                            | 沈景中日                                                                    | 571                                       | m/Astron | 出入于节期 |
| G | BIG NR<br>IPsec VPN | 1941至于第1页,4 | 113. maile19669.cz | 10.1.1.1  | 10世 ESP-3DES-CBC<br>以近 ESP-MD5<br>SA3E神时间(X8/sec)<br>1843200/3600 | J教DP 192.168.2.0/24<br>田台DP 192.168.1.0.。<br>Photocol ESP<br>Snc port 0 | In 181117514 [ESP]<br>Out 676762739 [ESP] | 0/0      | 0,10  |
|   |                     |             |                    |           | SABE(#R1R1R1X8/sec)<br>1843200/3585                               | Des port 0                                                              |                                           |          |       |
|   |                     |             |                    |           |                                                                   |                                                                         |                                           |          |       |

# 配置关键点